## DAI2+AK449X DACの説明マニュアル

## DAI2基板からAK449X DACを制御します。

2.6版 - 2019年9月22日

#### 説明概要

DAI2基板にAK449X DAC基板を接続して、DAI2から制御を行うための説明をします。

マイコンRev2.0版から、DACの設定項目を入力毎に出来るようにしました。

<制御出来るDAC基板>

- AK4490DM DAC
- AK4495DM DAC
- AK4497DM DAC
- AK4490DM2 DAC
- AK4495DM2 DAC
- AK4497DM2 DAC
- AK4493DM2 DAC
- AK4497S DAC
- AK4493S DAC
- AK4499DM DAC
- <制御機能>
- ・音量制御

メイン画面の時にDAC出力の音量を調節できます。

・PCMのFIRフィルタ選択

PCMのFIRフィルタ6パターン(AK4490・95は5パターン)を選択出来ます。

・音質フィルタ選択

DACの音質フィルタ5パターン(AK4490は3パターン、AK4499は無し)を選択出 来ます。

・DSDのカットオフフィルタ選択

DSDのカットオフフィルタ3パターン(AK4497とAK4499以外は2パターン)を選 択出来ます。

・出力ゲイン選択

DACの出力ゲインを選択出来ます(AK4497・AK4493・AK4499のみ)。

・出力ロードレジスタンス選択

DACの出力ロードレジスタンスを選択出来ます(AK4497のみ)。

・音量制御モード選択

DAC出力の音量制御モードを選択出来ます。

#### AK449X DAC基板の準備

DAI2基板からAK449X DAC基板をI2C通信で制御するために、準備が必要になります。

1)DAI2基板のマイコンを、dai2\_ak449x\_XXXX.binファイルにアップデートします。

アップデート手順は、DAI2基板の製作マニュアルの「4)マイコンアップデート画面」 を参照してください。

※アップデート後は、SELスイッチを押したまま起動して、マイコンを初期化してください。

2)AK449XDM DAC基板の場合

※AK4499DM DAC基板は例外なので、AK4499DM DAC基板の制作マニュアルを読 んでください。

- AK449XDM DAC基板のマイコンを外します。

LCD、ロータリーエンコーダ、赤外線受信器やスイッチも使いませんので外します。

- INコネクタのSDAピン、SCLピンと、IC7(ATmega328P)のSDAピン、SCLピンを 裏面で接続します。

DAI2基板からSDAとSCL信号でI2C通信して、AK449XDM DAC基板を制御出来るようになります。

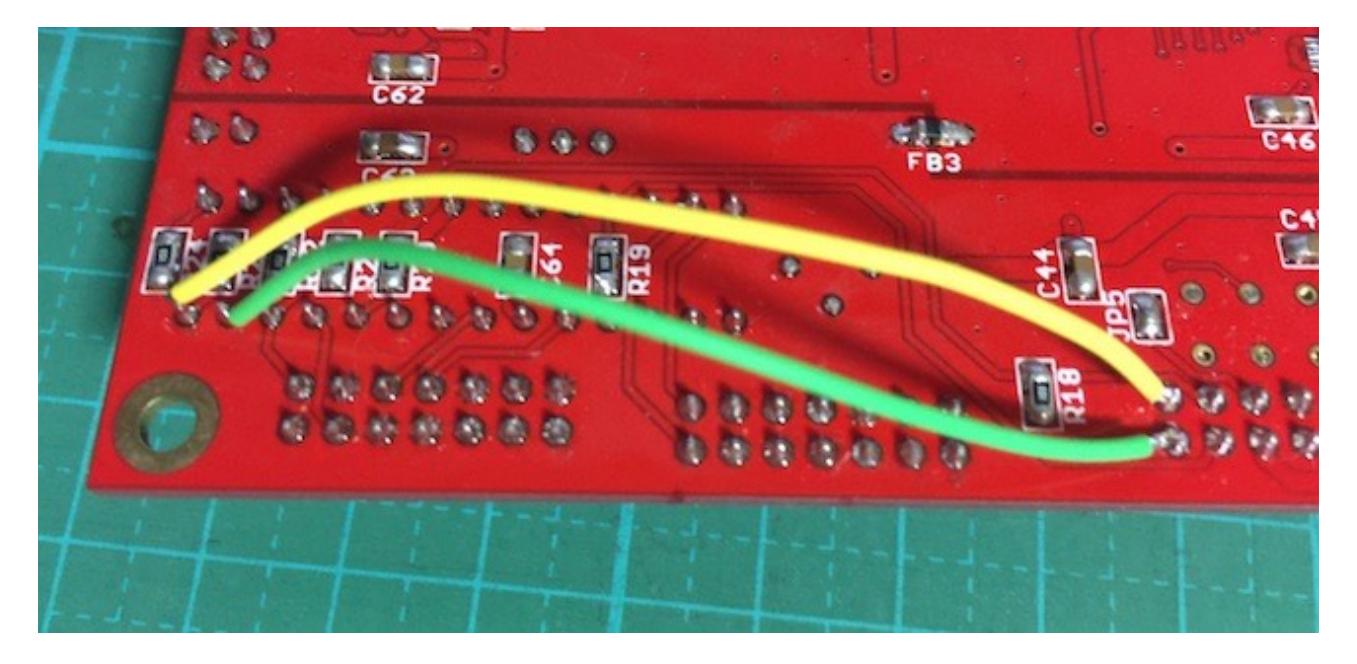

・INコネクタの13ピンと、IC7の27ピンを接続(緑色の線)

・INコネクタの14ピンと、IC7の28ピンを接続(黄色の線)

- AK449XDM DAC基板のMC-PWR電源をDAI2基板から供給する場合は、DAI2基板の 裏面のJP7ジャンパと、AK449XDM DAC基板のJP6ジャンパをハンダショートします。 MC-PWRから3.3V電源を入れる場合は、DAI2基板のJP7ジャンパとAK449XDM DAC基板のJP6ジャンパはオープンのままとします。

3)AK4495DM2/AK4497DM2/AK4493DM2 DAC基板の場合

- DAC基板のジャンパーランドを設定する。 JP9とJP10のジャンパーランドは、ハンダショートにします。 FB6のフェライトビーズは付けます。

- DAI2基板のOUT1コネクタとDAC基板のINコネクタを7×2ピンのフラットケーブルで 接続する。

4)AK4497S/AK4493S DAC基板の場合

- AK449XS DAC基板のマイコンを外します。

- DAC基板のジャンパーランドを設定する。

JP9とJP10のジャンパーランドは、ハンダショートにします。

DAC基板のFB1のフェライトビーズは外します。

C-PWRには+3.3V供給は不要です。

シングルDAC時は、ADDRピンはオープンにします。

デュアルモノDAC時は、左用DACのADDRピンはオープンに、右用DACのADDRピン はショートします。

- DAI2/3基板のOUTコネクタとDAC基板のINコネクタを7×2ピンのフラットケーブル で接続する。

※デュアルモノDAC時は、OUTコネクタからケーブルを二股にして、それぞれのDAC 基板のINコネクタと接続する。

5)DAI2基板のD1-7ピンでDAC基板を選択する。

接続するAK449XDM DAC基板をピンショートで設定します。

| D1 | D2 | D3 | D4 | D5 | D6 | D7 | DAC基板           |
|----|----|----|----|----|----|----|-----------------|
| —  | —  | —  | —  | —  | —  | —  | DAI2のみ制御        |
| •  | —  | —  | —  | —  | —  | —  | AK4490DM DAC基板  |
| —  | •  | —  | —  | _  | —  | —  | AK4495DM DAC基板  |
| •  | •  | —  | —  | —  | —  | —  | AK4497DM DAC基板  |
| —  | _  | •  | —  | —  | —  | —  | AK4490DM2 DAC基板 |
| •  | —  | •  | —  | —  | —  | —  | AK4495DM2 DAC基板 |
| —  | •  | •  | —  | —  | —  | —  | AK4497DM2 DAC基板 |
| •  | •  | •  | —  | _  | —  | —  | AK4493DM2 DAC基板 |

| D1        | D2 | D3 | D4  | D5 | D6 | D7  | DAC基板                     |
|-----------|----|----|-----|----|----|-----|---------------------------|
| —         | —  | —  |     | —  | -  | —   | AK4497S DAC基板(シングルDAC時)   |
| •         | —  | —  | •   | —  | —  | —   | AK4493S DAC基板(シングルDAC時)   |
| —         | •  | —  | •   | —  | —  | —   | AK4497S DAC基板(デュアルモノDAC時) |
| •         | •  | —  | •   | —  | -  | —   | AK4493S DAC基板(デュアルモノDAC時) |
| —         | —  | •  | •   | —  | —  | —   | AK4499DM DAC基板            |
| ?         | ?  | ?  | ?   | ?  | ?  | ?   | リザーブ(設定禁止)                |
| <b>※●</b> | はシ | э- | ト、・ | ーは | オー | プン、 | ?はショートまたはオープン             |

#### LCD画面表示について

LCDに表示される画面について、DAI2基板の製作マニュアルと違う項目の追加説明を します。

#### 1)初期化画面

SELスイッチを押したまま電源を入れると、この画面が表示されて、メイン画面に切り 替わります。

保存している設定値を初期値に戻します。 動作がおかしくなった時に試してみてください。

### DAI2+AK449X

### INITIALIZE

#### 2)起動画面

電源を入れると、2秒ほど、この画面が表示されます。 マイコンのプログラム版数が確認できます。

DAI2+AK449X

V1.0(20XX/XX/XX)

#### 3)メイン画面

通常はこの画面が表示されます。

<LCD 20桁×4行タイプ>

| I2S1()     | -10.0dB2                                  |
|------------|-------------------------------------------|
| PCM3 44.1k | ( <u>4</u> =>PCM <u>5</u> 768.0K <u>6</u> |
| I257       | 32RJ <mark>8</mark>                       |
| Mute SL    | SRC11 0012 I24M13                         |

<LCD 16桁×2行タイプ>

| I2S1()  | -10.0dB2                                 |
|---------|------------------------------------------|
| P3 44.2 | LK <u>4</u> =>P <u>5</u> 768.0K <u>6</u> |

①入力中の入力名を表示します。

②DAC出力の音量をdB表示します。

ミュート時は「-70.0dB」と表示します。

③入力中の入力タイプを表示します。

PCM or P

DSD or D

DoP or o

※前者はLCD20x4時、後者はLCD16x2時の表示です。

④入力中のサンプリング周波数を表示します。

| 入力タイプ    | 表示されるサンプリング周波数                                                              |
|----------|-----------------------------------------------------------------------------|
| PCM、DoP  | 32.0K、44.1K、48.0K、88.2K、96.0K、176.4K、192.0K、352.8K、<br>384.0K、705.6K、768.0K |
| DSD      | 2.8M、3.0M、5.6M、6.1M、11.2M、12.2M、22.5M、24.5M                                 |
| 入力無しか規定外 | ????                                                                        |

※周波数はBCLKを元に計算しているため、誤表示する場合があります。

⑤出力中の出力タイプを表示します。

PCM or P DSD or D SRCパススルー時は、Bypass

⑥出力中のサンプリング周波数を表示します。

| 出力タイプ | 表示されるサンプリング周波数                                                        |
|-------|-----------------------------------------------------------------------|
| РСМ   | 44.1K、48.0K、88.2K、96.0K、176.4K、192.0K、352.8K、384.0K、<br>705.6K、768.0K |
| DSD   | 2.8M、3.0M、5.6M、6.1M、11.2M、12.2M、22.5M、24.5M                           |

⑦入力の入力形式またはカットオフ周波数を表示します。

| 入力タイプ | 表示内容                                     |
|-------|------------------------------------------|
| PCM   | 入力形式を表示<br>32RJ、24RJ、32LJ、I2S            |
| DSD   | カットオフフィルタを表示<br>20KHz、40KHz、80KHz、100KHz |

⑧出力のPCM出力形式を表示します。

| 出力タイプ | 表示される出力形式                                                           |
|-------|---------------------------------------------------------------------|
| PCM   | 32RJ、24RJ、20RJ、16RJ、32LJ、24LJ、20LJ、16LJ、32I2S、<br>24I2S、20I2S、16I2S |
| DSD   | 表示無し                                                                |

⑨入力がミュートかを表示します。

ミュート時は「Mute」と表示します。

⑩Si5317のジッタークリーナーのステータスを表示します。

| 表示内容 | 説明                 |
|------|--------------------|
| NU   | クロック入力無し(異常)       |
| SU   | クロック入力有り、アンロック(異常) |
| SL   | クロック入力有り、ロック(正常)   |

#### ①SRCの状態を表示します。

| 表示内容 | 説明           |
|------|--------------|
| SRC  | SRC有効        |
| PAS  | SRC無効(パススルー) |

12Web画面の表示状態を表示します(テスト用)。

| 表示内容 | 説明          |
|------|-------------|
| 0    | Web画面は表示無し  |
| 10   | Web画面は表示処理中 |
| 11   | Web画面は表示完了  |

13システムクロックを表示します。

| 表示内容 | 説明                 |
|------|--------------------|
| I22M | 22.5792MHz内蔵クロック   |
| I24M | 24.576MHz内蔵クロック    |
| I45M | 45.1584MHz内蔵クロック   |
| I49M | 49.152MHz内蔵クロック    |
| E22M | 22.5792MHz外部クロック   |
| E24M | 24.576MHz外部クロック    |
| E45M | 45.1584MHz外部クロック   |
| E49M | 49.152MHz外部クロック    |
| E??? | 外部クロックでクロック周波数が対象外 |

※メイン画面以外の画面時に、入力サンプリング周波数を変更しても検知出来ませんの で、動作がおかしくなる場合があります。その時はメイン画面も戻れば正常動作になりま す。

#### 4) 設定選択画面(Setting Select)

入力別設定の選択を設定します。これ以降の設定項目に進めます。 殆どの設定項目は、入力毎に設定が可能です。 WiFi Setを選んだ場合は、WiFiの接続確認や、接続設定が出来ます。 ※DACの設定項目は、入力別設定に追加されます。

## Setting Select

RX1 Set

+,-,MENU,<,>:select

## Setting Select RX1 Set

| 選択項目      | 説明         |
|-----------|------------|
| RX1 Set   | RX1設定(初期値) |
| RX2 Set   | RX2設定      |
| RX3 Set   | RX3設定      |
| RX4 Set   | RX4設定      |
| I2S1 Set  | I2S1設定     |
| I2S2 Set  | I2S2設定     |
| I2S3 Set  | I2S3設定     |
| AUX Set   | AUX設定      |
| WiFi Set  | WiFi設定     |
| +、ーキーで、選択 | 頃目を切替できます。 |

#### 5)入力のFIRフィルタ設定画面(FIR Filter)入力毎

DACの入力のFIRフィルタを設定します。

## DAC-FIR Filter

## Sharp Roll-off

+,-,MENU,<,>:select

## DAC-FIR Filter

Sharp Roll-off

| 選択項目             | 説明                                  |  |
|------------------|-------------------------------------|--|
| Sharp Roll-off   | シャープロールオフ(初期値)                      |  |
| Slow Roll-off    | スローロールオフ                            |  |
| S-Sharp Roll-off | ショートディレイシャープロールオフ                   |  |
| S-Slow Roll-off  | ショートディレイスローロールオフ                    |  |
| Super-Slow       | 超スローロールオフ                           |  |
| Low-Short        | 低分散ショートディレイ(AK4497・AK4493・AK4499のみ) |  |
| +、-キ-で、選択        | 項目を切替できます。                          |  |

#### 6)DACの音質フィルタ設定画面(Sound Select)

DACの音質フィルタを設定します(AK4499は無し)。

## DAC-Sound Select Sound1

+,-,MENU,<,>:select

## DAC-Sound Select

Sound1

| 選択項目   | 説明         |
|--------|------------|
| Sound1 | サウンド1(初期値) |
| Sound2 | サウンド2      |
| Sound3 | サウンド3      |
| Sound4 | サウンド4      |
| Sound5 | サウンド5      |

+、ーキーで、選択項目を切替できます。 ※AK4490時は、サウンド3までとなります。

#### 7)入力DSDのカットオフフィルタ設定画面(DSD Filter)

入力DSDのカットオフフィルタを設定します。

### DAC-DSD Filter

Low Cut

+,-,MENU,<,>:select

## DAC-DSD Filter

Low Cut

#### 1)AK4497時

| 選択項目         | 説明                      |
|--------------|-------------------------|
| Low Cut      | カットオフ周波数Low+ノーマルパス(初期値) |
| High Cut     | カットオフ周波数High+ノーマルパス     |
| Low+VOL Pass | カットオフ周波数Low+ボリューム制御パス   |
| +、-キ-で、選択    | 項目を切替できます。              |

#### カットオフ周波数は、サンプリング周波数毎に違ってきます。

| カットオフ周波数 | DSD64 | DSD128 | DSD256 | DSD512 |
|----------|-------|--------|--------|--------|
| Low      | 39KHz | 78KHz  | 156KHz | 312KHz |
| High     | 76KHz | 152KHz | 304KHz | 608KHz |

#### 2)AK4499時

| 選択項目         | 説明                      |
|--------------|-------------------------|
| Low Cut      | カットオフ周波数Low+ノーマルパス(初期値) |
| High Cut     | カットオフ周波数High+ノーマルパス     |
| Low+VOL Pass | カットオフ周波数Low+ボリューム制御パス   |
| +、ーキーで、選択    | 項目を切替できます。              |

カットオフ周波数は、サンプリング周波数毎に違ってきます。

| カットオフ周波数 | DSD64 | DSD128 | DSD256 | DSD512 |
|----------|-------|--------|--------|--------|
| Low      | 37KHz | 74KHz  | 238KHz | 476KHz |
| High     | 65KHz | 131KHz | 238KHz | 476KHz |

#### 3)AK4497・AK4499以外の時

| 選択項目     | 説明          |
|----------|-------------|
| Normal   | ノーマルパス(初期値) |
| VOL Pass | ボリューム制御パス   |

#### 8)アナログ出力振幅のゲイン設定画面(OutGain Select) ※AK4497・AK4493・ AK4499のみ

DACのアナログ出力振幅のゲインを設定します。

| DAC-OutGain Select  |
|---------------------|
| Low Gain            |
|                     |
| +,-,MENU,<,>:select |
|                     |
| $DAC \cap L$        |

Low Gain

#### 1)AK4497·AK4493時

| 選択項目        | 説明                |
|-------------|-------------------|
| Low Gain    | ローゲイン(2.5Vpp)     |
| Normal Gain | 標準ゲイン(2.8Vpp、初期値) |
| High Gain   | ハイゲイン(3.75Vpp)    |

#### 2)AK4499時

| 選択項目        | 出カレベル (PCM)   | 出力レベル (DSD)   |
|-------------|---------------|---------------|
| Low Gain    | 45.5mApp      | 45.5mApp      |
| Normal Gain | 72.8mApp      | 45.5mApp      |
| High Gain   | 72.8mApp(初期值) | 72.8mApp(初期值) |

+、ーキーで、選択項目を切替できます。

※DSDでボリューム制御パスを設定している時は、2.5Vpp固定となります。

#### 9)出力ロードレジスタンスの設定画面(Heavy Load)※AK4497のみ

DACの出力ロードレジスタンスを設定します。 好みに合わせて、DACの出力ロードレジスタンスを選べます。

Disable

+,-,MENU,<,>:select

DAC-Heavy Load

Disable

| 選択項目      | 説明                     |
|-----------|------------------------|
| Disable   | 通常(HLOAD OFF=8KΩ)      |
| Enable    | ヘビーロード (HLOAD ON=120Ω) |
| +、ーキーで、選択 | 頃目を切替できます。             |

#### 10)音量制御モードの設定画面(Volume Select)

DACの音量制御モードを設定します。

利用スタイルに合わせて、ロータリーエンコーダ及びリモコン、手動ボリューム、最大 値固定から選べます。

DAC-Volume Select

Encoder Volume

+,-,MENU,<,>:select

DAC-Volume Sel.

Encoder Volume

| 選択項目                | 説明                         |  |
|---------------------|----------------------------|--|
| Encoder Volume      | ロータリーエンコーダ及びリモコンで音量制御(初期値) |  |
| Manual Volume1      | 手動ボリュームで音量制御(直線変化)         |  |
| Manual Volume2      | 手動ボリュームで音量制御(対数変化A)        |  |
| Manual Volume3      | 手動ボリュームで音量制御(対数変化B)        |  |
| Fixed Volume        | 最大音量に固定                    |  |
| +、-キ-で、選択項目を切替できます。 |                            |  |

#### Web 画 面 表示 に つ い て

WiFi接続時は、PCやスマホ等のWebブラウザから、URLを「http://ホスト名.local」 と入力すると、Web画面から操作が出来ます。 Web画面表示には5秒程度かかりますので、気長にお待ち下さい。

※今回は、試験的な機能と考えてください。

※Web画面による設定操作中は、リモコンや設定ピンによる設定操作は行わないで下さい。

Web画面について、DAI2基板の製作マニュアルと違う項目の追加説明をします。

#### 1)メイン画面 (Main)

最初にこの画面が表示されます。

※メイン画面以外の画面時に、入力サンプリング周波数を変更しても検知出来ませんの で、動作がおかしくなる場合があります。その時はメイン画面も戻れば正常動作になりま す。

|                                      | DAI2 Control Main |      |
|--------------------------------------|-------------------|------|
| Status: Connected                    |                   |      |
| Input Select:                        |                   |      |
| RX1                                  | RX2               | RX3  |
| RX4                                  | 1251              | 1252 |
| 1253                                 | AUX               |      |
| Output Info:<br>DSD 24.5M<br>Volume: |                   |      |
| volume.                              | 0 0dB             |      |
| MUTE                                 | 0.000             |      |
| Settings                             | Info              |      |

DAI2+AK449X DACの説明マニュアル - 2.6版

#### ・画面表示の状況(Status)

画面表示の状況を表示します。

「Connected」になるまで、操作は待って下さい。

#### ※全ての画面にあります。

| Status表示     | 説明                             |
|--------------|--------------------------------|
| Connectting… | 画面表示処理中<br>※ボタンクリック等の操作はしないこと。 |
| Connected    | 画面表示完了<br>正常な状態で、各操作が可能です。     |
| ReStart      | 画面の再表示中<br>※ボタンクリック等の操作はしないこと。 |
| Closed       | 画面終了中<br>※ボタンクリック等の操作はしないこと。   |

#### ・入力選択 (Input Select)

入力を選択します。

入力の有効設定で無効に設定された入力は選択出来ません。

| 選択ボタン | 説明         |
|-------|------------|
| RX1   | RX1入力(初期值) |
| RX2   | RX2入力      |
| RX3   | RX3入力      |
| RX4   | RX4入力      |
| 12S1  | I2S1入力     |
| 12S2  | I2S2入力     |
| 12S3  | I2S3入力     |
| AUX   | AUX入力      |

選択ボタンをクリック(タッチ)すると切替できます。

#### ・入力情報 (Input Info)

入力の情報を表示します。

PCM/DSDの種別、サンプリング周波数、入力の入力形式またはカットオフ周波数等 を随時表示します。

#### ・出力情報(Output Info)

出力の情報を表示します。

PCM/DSDの種別、サンプリング周波数、出力の出力形式またはカットオフ周波数等 を随時表示します。

#### ・MUTEボタン(MUTE)

出力をミュート出来ます。 ボタンを押すと、出力がミュートされ、もう一度押すと、出力が通常に戻ります。

#### ・音量情報 (xxdB)

DAC出力の音量(-99.5dB~0.0dBまで)をdB表示(0.5dB単位)します。 スライドバーでスライドする事で音量を変更出来ます。

※スライドバーはWeb画面からの操作は反映されますが、それ以外の操作では反映されません。

- Settingsボタン (Settings)
   設定画面に移動します。
- Infoボタン (Info)
   情報画面に移動します。

#### 2) 設定選択画面(Setting)

Settigsボタンが押されると、この画面が表示されます。 設定したい入力を選択してください。 ※DACの設定項目は、入力別設定に追加されます。

| Input RX1 Setting  |
|--------------------|
| Input RX2 Setting  |
| Input RX3 Setting  |
| Input RX4 Setting  |
| Input I2S1 Setting |
| Input I2S2 Setting |
| Input I2S3 Setting |
| Input AUX Setting  |

#### ・設定選択ボタン (Input XXX Setting)

ボタンを押すと、入力別設定画面に移動します。

| 選択ボタン             | 説明         |
|-------------------|------------|
| Input RX1 Setting | RX1設定(初期値) |

| 選択ボタン              | 説明     |
|--------------------|--------|
| Input RX2 Setting  | RX2設定  |
| Input RX3 Setting  | RX3設定  |
| Input RX4 Setting  | RX4設定  |
| Input I2S1 Setting | I2S1設定 |
| Input I2S2 Setting | I2S2設定 |
| Input I2S3 Setting | I2S3設定 |
| Input AUX Setting  | AUX設定  |

選択ボタンをクリック(タッチ)すると切替できます。

#### ・Mainボタン(Main)

メイン画面に戻ります。

#### 3)情報画面 (Infomation)

Infoボタンが押されると、この画面が表示されます。 ホスト名やWiFi接続情報等を表示します。

| DAI2 C               | ontrol Information |
|----------------------|--------------------|
| Status: Connected    |                    |
| Name: DAI2           |                    |
| DAI2                 | Name Edit          |
| Dac Board: AK4497    | Dual Mono          |
| LCD: 20x4            |                    |
| Program Name: dai2   | _ak449x_0100.bin   |
| Program V/L: V1.0(2  | 017/08/03)         |
| WiFi Host Name: DAI  | 2.local            |
| WiFi IP Address: 192 | .168.1.4           |
| WiFi SSID: Planex_24 | -E68496            |
| Main                 |                    |

#### ・ホスト名 (Name)

ホスト名を表示します。

入力欄に新しいホスト名を入力して、「Name Edit」ボタンを押すと、ホスト名が更 新されます。

更新したホスト名は次回の起動から有効となります。 最大12文字まで入力出来ます。

#### ・DAC基板設定(Dac Board)

D1-8設定ピンで、I2C通信で制御するDAC基板名を表示します。 DAC基板が設定されていなければ、「No DAC」と表示します。

#### ・LCDタイプ (LCD)

LCDの表示タイプを表示します。

| LCDタイプ表示 | 説明            |
|----------|---------------|
| 20x4     | LCD 2 0 桁×4行  |
| 16x2     | LCD 1 6 桁×2 行 |

- ・プログラム名 (Program Name) マイコンのプログラム名を表示します。
- ・プログラム版数 (Program V/L) マイコンのプログラムの版数(バージョン/レベル)を表示します。
- ・WiFiホスト名 (WiFi Host Name) Web画面やアップデート画面のURL名(ホスト名)を表示します。
- ・WiFiのIPアドレス (WiFi IP Address) WiFi接続時のIPアドレス (XXX.XXX.XXX.XXX) を表示します。
- WiFiのSSID (WiFi SSID)
   WiFi接続している無線ルーターのSSIDを表示します。
- Mainボタン (Main)
   メイン画面に戻ります。

#### 4)DAC設定項目

Setting画面から入力の設定選択ボタンが押されると、以下のDAC設定項目が追加されて表示されます。

| PCM FIR Rool-  | off Filter: |              |
|----------------|-------------|--------------|
| Sharp          | Slow        | Short Sharp  |
| Short Slow     | Super Slow  | Low Short    |
| Sound Select:  |             |              |
| Sound1         | Sound2      | Sound3       |
| Sound4         | Sound5      |              |
| DSD Cut-off Fi | lter:       |              |
| Low Cut        | High Cut    | Low+VOL Pass |
| Output Gain Co | ontrol:     |              |
| Low Gain       | Normal Gain | High Gain    |
| Heavy Load Co  | ontrol:     |              |
| Normal         | Heavy Load  |              |
| Volume Select: |             |              |
| Encoder        | Manual 1    | Manual2      |
| Manual3        | Max Fixed   |              |

#### ・FIRフィルタ設定(PCM FIR Roll-off Filter)

DACの入力のFIRフィルタを設定します。

| 選択項目        | 説明                |
|-------------|-------------------|
| Sharp       | シャープロールオフ(初期値)    |
| Slow        | スローロールオフ          |
| Short Sharp | ショートディレイシャープロールオフ |

| 選択項目                      | 説明                                  |  |
|---------------------------|-------------------------------------|--|
| Short Slow                | ショートディレイスローロールオフ                    |  |
| Super Slow                | 超スローロールオフ                           |  |
| Low Short                 | 低分散ショートディレイ(AK4497・AK4493・AK4499のみ) |  |
| 選択ボタンをクリック(タッチ)すると切替できます。 |                                     |  |

#### ・DACの音質フィルタ設定(Sound Select)

DACの音質フィルタを設定します(AK4499は無し)。

| 選択項目   | 説明         |
|--------|------------|
| Sound1 | サウンド1(初期値) |
| Sound2 | サウンド2      |
| Sound3 | サウンド3      |
| Sound4 | サウンド4      |
| Sound5 | サウンド5      |

選択ボタンをクリック(タッチ)すると切替できます。 ※AK4490時は、サウンド3までとなります。

#### ・入力DSDのカットオフフィルタ設定(DSD Cut-off Filter)

入力DSDのカットオフフィルタを設定します。

#### 1)AK4497時

| 選択項目                | 説明                      |  |
|---------------------|-------------------------|--|
| Low Cut             | カットオフ周波数Low+ノーマルパス(初期値) |  |
| High Cut            | カットオフ周波数High+ノーマルパス     |  |
| Low+VOL Pass        | カットオフ周波数Low+ボリューム制御パス   |  |
| +、ーキーで、選択項目を切替できます。 |                         |  |

カットオフ周波数は、サンプリング周波数毎に違ってきます。

| カットオフ周波数 | DSD64 | DSD128 | DSD256 | DSD512 |
|----------|-------|--------|--------|--------|
| Low      | 39KHz | 78KHz  | 156KHz | 312KHz |
| High     | 76KHz | 152KHz | 304KHz | 608KHz |

#### 2)AK4499時

| 選択項目    | 説明                      |
|---------|-------------------------|
| Low Cut | カットオフ周波数Low+ノーマルパス(初期値) |

| 選択項目                | 説明                    |  |
|---------------------|-----------------------|--|
| High Cut            | カットオフ周波数High+ノーマルパス   |  |
| Low+VOL Pass        | カットオフ周波数Low+ボリューム制御パス |  |
| +、ーキーで、選択項目を切替できます。 |                       |  |

カットオフ周波数は、サンプリング周波数毎に違ってきます。

| カットオフ周波数 | DSD64 | DSD128 | DSD256 | DSD512 |
|----------|-------|--------|--------|--------|
| Low      | 37KHz | 74KHz  | 238KHz | 476KHz |
| High     | 65KHz | 131KHz | 238KHz | 476KHz |

#### 3)AK4497・AK4499以外の時

| 選択項目     | 説明          |
|----------|-------------|
| Normal   | ノーマルパス(初期値) |
| VOL Pass | ボリューム制御パス   |

#### ・アナログ出力振幅のゲイン設定(OutGain Control)※AK4497・AK4493・ AK4499のみ

DACのアナログ出力振幅のゲインを設定します。

#### 1)AK4497·AK4493時

| 選択項目        | 説明                |
|-------------|-------------------|
| Low Gain    | ローゲイン(2.5Vpp)     |
| Normal Gain | 標準ゲイン(2.8Vpp、初期値) |
| High Gain   | ハイゲイン(3.75Vpp)    |

#### 2)AK4499時

| 選択項目        | 出力レベル(PCM)    | 出力レベル (DSD)   |
|-------------|---------------|---------------|
| Low Gain    | 45.5mApp      | 45.5mApp      |
| Normal Gain | 72.8mApp      | 45.5mApp      |
| High Gain   | 72.8mApp(初期值) | 72.8mApp(初期值) |

選択ボタンをクリック(タッチ)すると切替できます。 ※DSDでボリューム制御パスを設定している時は、2.5Vpp固定となります。

# ・出力ロードレジスタンスの設定(Heavy Load Control) ※AK4497のみ DACの出力ロードレジスタンスを設定します。 好みに合わせて、DACの出力ロードレジスタンスを選べます。

| 選択項目                      | 説明                     |  |
|---------------------------|------------------------|--|
| Disable                   | 通常(HLOAD OFF=8KΩ)      |  |
| Enable                    | ヘビーロード (HLOAD ON=120Ω) |  |
| 選択ボタンをクリック(タッチ)すると切替できます。 |                        |  |

・音量制御モードの設定(Volume Select)

DACの音量制御モードを設定します。

利用スタイルに合わせて、ロータリーエンコーダ及びリモコン、手動ボリューム、最大 値固定から選べます。

| 選択項目      | 説明                         |
|-----------|----------------------------|
| Encoder   | ロータリーエンコーダ及びリモコンで音量制御(初期値) |
| Manual1   | 手動ボリュームで音量制御(直線変化)         |
| Manual2   | 手動ボリュームで音量制御(対数変化A)        |
| Manual3   | 手動ボリュームで音量制御(対数変化B)        |
| Max Fixed | 最大音量に固定                    |
|           |                            |

選択ボタンをクリック(タッチ)すると切替できます。

#### I2Cエラーについて

DACのICを、DAI2基板のマイコンがI2C通信で制御しています。 I2C通信に不具合があるとDACの動作がおかしくなりますので、不具合時は、どの DACとのI2C通信でエラーが発生したかをLCDに表示します。

「I2C ERROR X-Y Z」

#### X:I2C通信のエラーが発生したICを示します。

| Xの表示 | 基板    | IC番号 | IC        |
|------|-------|------|-----------|
| D7   | DAI2  | IC7  | PCAL9539A |
| D8   | DAI2  | IC8  | PCF8574A  |
| D9   | DAI2  | IC9  | PCM9211   |
| D18  | DAI2  | IC18 | PCAL9539A |
| D21  | DAI2  | IC21 | PCAL9539A |
| D22  | DAI2  | IC22 | AK4137EQ  |
| D23  | DAI2  | IC23 | PCAL9538A |
| A4   | DAC基板 | IC4  | PCF8574A  |
| AL   | DAC基板 | IC5  | AK4497EQ  |
| AR   | DAC基板 | IC6  | AK4497EQ  |
| ?    | 不明    | 不明   | 不明        |

#### Y:I2C通信の動作を示します。

| Yの表示 | 説明          |
|------|-------------|
| С    | コンフィギュレーション |
| R    | 読み込み        |
| W    | 書き込み        |

#### Z:I2C通信のエラーを示します。

| Zの表示 | 説明                                         |
|------|--------------------------------------------|
| 1    | 送信サイズオーバー(通常は発生しません)                       |
| 2    | アドレス送信でNAK受信(l2C通信が出来ない状態なので、ハンダ付けミスの可能性大) |
| 3    | データ送信でNAK受信(l2C通信が不安定なので、電源電圧低下やノイズが原因)    |
| 4    | その他のエラー(I2C通信が出来ない状態なので、ハンダ付けミスの可能性大)      |

#### ERROR LEDによるI2Cエラー通知

LCD制御をI2C通信で行っているので、LCDが表示可能になるまでは、I2Cエラーは DAI2基板のERROR LEDの点滅でお知らせします。

| ERROR LED       | 基板   | IC番<br>号 | IC        |
|-----------------|------|----------|-----------|
| 2回ずつ点滅を繰<br>り返す | DAI2 | IC8      | PCF8574A  |
| 点滅を繰り返す         | DAI2 | IC7      | PCAL9539A |

#### 修正履歴

| 版数     | 日付         | 説明                                                                                                    |
|--------|------------|----------------------------------------------------------------------------------------------------|
| Rev1.0 | 2017/08/04 | ・新規                                                                                                    |
| Rev2.0 | 2017/09/21 | ・入力毎にDACの設定を出来るように機能変更                                                                                                    |
| Rev2.1 | 2017/10/02 | ・出力ロードレジスタンスの設定画面の説明誤記を修正                                                                                                    |
| Rev2.2 | 2017/10/29 | <ul> <li>・AK4497DM2 DAC基板の制御を追加</li> <li>・マイコンRev2.2用に説明を修正</li> <li>・WiFiのSSIDとパスワードを設定する接続指示画面の説明を変更</li> <li>・I2CエラーについてのXの説明表の変更</li> <li>・ERROR LEDによるI2Cエラー通知の追記</li> </ul> |
| Rev2.3 | 2017/11/06 | ・AK4495DM2 DAC基板の制御を追加<br>・マイコンRev2.4用に説明を修正                                                                                                    |
| Rev2.4 | 2018/02/16 | ・AK4493DM2 DAC基板の制御を追加                                                                                                    |
| Rev2.5 | 2018/04/07 | ・AK4493S/AK4497S基板の制御を追加                                                                                                    |
| Rev2.6 | 2019/09/22 | ・AK4499DM DACの制御を追加                                                                                                    |